## GESTION CONCOURS AINÉS – L'ESSENTIEL

DOUBLETTES / TRIPLETTES

- Mise 3€ / joueur
- Minimum 9 équipes.

A chaque partie, l'équipe gagnante touche 3€ (doublette) et 4,50 € (triplette).

### **NE PAS OUBLIER L'AFFICHAGE OBLIGATOIRE** (le jury - la liste des équipes).

- **1 Créer le concours : ATTENTION mettre CD M et Mlle** doublette / triplette + 55, etc.....
- 2 Menu préparation : Entrer les équipes.

Quand toutes les équipes sont entrées, impression : LISTE EQUIPE – TRI SUIVANT NUMEROTATION et l'afficher. Au cas où un joueur n'aurait pas 55 ans mais a le droit de jouer pour cause de handicap, aller en haut à droite "MODIFIER les PARAMETRES" ensuite "CHANGER LA CATEGORIE" en cochant "TOUS", retourner sur l'inscription, enregistrer le joueur Ne pas oublier de faire la démarche contraire et de remettre + 55 ans.

- **3** Menu préparation Effectuer le tirage (ce qui nous donne les anomalies). Une fois le tirage fait (TIRAGE effectué s'écrit en vert) : fermer.
- **4 GESTION DES CONCOURS** → **graphiques**. Ouvrir le concours.

Cocher n° 15 Décocher gestion des terrains si terrains non tracés. Impression, 1<sup>er</sup> tour et afficher.

- **5 Rentrer les résultats avec le score**. Donner 3€ (doublette) ou 4,50€ (triplette) à l'équipe gagnante.
- **6** On peut faire le 2<sup>ème</sup> tour lorsqu'il ne reste plus que 4 équipes. Cliquer sur le dessin de l'imprimante situé en dessous des équipes.
- 7 Annoncer au micro lorsque le tirage est effectué.
- 8 Après l'enregistrement du 1<sup>er</sup> résultat, au niveau du 3<sup>ème</sup> tour, le système vous demande si vous souhaitez effectuer un 4<sup>ème</sup> tour : <u>RÉPONDRE OUI</u>. Si vous répondez NON par erreur, gommez le résultat et la question à laquelle vous auriez dû répondre OUI, vous sera de nouveau poser.
- **9** Concernant la 4<sup>ème</sup> et dernière partie, annoncer les rencontres dès que les équipes sont couvertes (on n'attend pas).

\* \* \*

### Le concours est terminé.

Impression : Imprimer classement général. Exporter classement vers excel et imprimer.

Donner à Christian SOUM la liste des joueurs + le classement général.

# GESTION CONCOURS SENIORS – L'ESSENTIEL TETE A TETE / DOUBLETTE / TRIPLETTE

- Mise 4€ / joueur
- Minimum 9 équipes.

Les perdants au 1<sup>er</sup> tour vont dans le concours B. Si 2<sup>ème</sup> partie perdue également → éliminés. (ou C si il y a)

**NE PAS OUBLIER L'AFFICHAGE OBLIGATOIRE** (le jury - la liste des équipes - le calcul des indemnités).

- 1 Créer le concours : ATTENTION mettre CD M et Mlle tête –à-tête/doublette/triplette tous, catégorie, et compléter le NOMBRE DE TERRAINS DISPONIBLES.
- 2 Menu préparation : Entrer les équipes.

Quand toutes les équipes sont entrées, impression : LISTE EQUIPE et l'afficher.

- 3 Menu préparation effectuer le tirage (ce qui nous donne les anomalies).
  Une fois le tirage fait (TIRAGE effectué s'écrit en vert) : fermer.
- 4 GESTION DES CONCOURS → graphiques. Ouvrir le concours.

Cocher n° 10 A-B (cas général) / n° 9 = concours A B C Décocher gestion des terrains si pas de terrains tracés. Impression, 1<sup>er</sup> tour et afficher ce tour et la liste des équipes.

### 5 – En bas, CALCUL DES INDEMNITES

(RAPPEL : le club doit obligatoirement et au minimum ajouter 25%) Imprimer le tableau et l'afficher Préparer les enveloppes selon le tableau CONCOURS A et CONCOURS B (C s'il y a lieu).

\* \* \*

6 - Cocher sur le tableau l'équipe gagnante (se positionner sur *recherche* avec le numéro de cette équipe) et annoncer au micro les équipes couvertes pour le second tour. Pour aller du concours A au concours B, voir à droite de l'écran.

Pour connaître les joueurs d'une équipe, se positionner sur le numéro de l'équipe, clique droit.

Lorsqu'on paie une équipe, se mettre sur le numéro de l'équipe, clique droit et cocher LA LISTE SPECIFIQUE OU PAIEMENT.

\* \* \*

#### Le concours est terminé.

Création fichier EXCEL / Impression : feuille résultats arbitrage AB/C : vers Excel + résultats presse vers imprimante.

Compléter en haut : nom du club organisateur, date du concours, arbitre et son numéro de licence.

Même procédure pour la feuille de résultats du concours B (inutile pour le C).

Envoi au CD 54 dans les meilleurs délais pour enregistrement des résultats sur le logiciel fédéral, du fichier GCZ qui se trouve sur le disque C dans gestion concours.